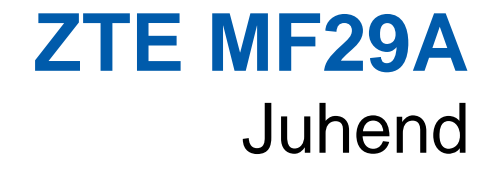

ZTE CORPORATION NO. 55, Hi-tech Road South, ShenZhen, P.R.China Postcode: 518057 URL: http://www.zte.com.cn E-mail: mobile@zte.com.cn

# ÕIGUSTEAVE

Autoriõigus © 2012 ZTE CORPORATION.

Kõik õigused kaitstud.

Ühestki selle väljaande osast ei tohi teha väljavõtet ilma ZTE Corporationi eelneva kirjaliku loata, samuti ei tohi seda reprodutseerida, tõlkida ega mingil kujul või mingite vahendite (elektrooniliste või mehaaniliste, sealhulgas valguskoopia ja mikrofilmi tegemise) abil kasutada.

Kasutusjuhendi väljaandja on ZTE Corporation. Jätame endale õiguse teha trükivigade korral muudatusi või uuendada tehnilisi andmeid ilma eelneva hoiatuseta.

Versiooni nr. : R1.0 Väljaandmise aeg: 16.04.2012 Manual No. : 07958450XX

# Sisukord

| Sissejuhatus                                            | 2  |
|---------------------------------------------------------|----|
| Üldteave                                                | 2  |
| Ohutusnõuded                                            | 2  |
| Puhastamine ja hooldus                                  | 2  |
| Piiratud garantii                                       | 3  |
| Vastutuse piirang                                       | 3  |
| Alustamine                                              | 4  |
| Välimus                                                 | 4  |
| LED märgutuled                                          | 4  |
| Liideste kirjeldus                                      | 5  |
| Paigaldamine ja ühendamine                              | 6  |
| (U)SIM-kaardi paigaldamine                              | 6  |
| (U)SIM-kaart                                            | 6  |
| Telefoniga ühendamine                                   | 6  |
| Arvutiga ühendamine                                     | 7  |
| PSTN ühendamine                                         | 7  |
| WAN/LAN ühendamine                                      | 7  |
| Välise toiteadaptriga ühendamine                        | 7  |
| Ruuteri sisselülitamine                                 | 7  |
| Toide                                                   | 7  |
| Internetjühendus                                        | 8  |
| Ettevalmistamine                                        | 8  |
| Ühenduse loomine ruuteri ja arvuti vahel                | 8  |
| Internetiühenduse loomine                               | 9  |
| Internetiühendus Bridge Mode režiimi kaudu              | 9  |
| Internetiühendus Cable Broadband režiimi kaudu          | 9  |
| Internetiühendus 3G Gateway kaudu                       | 10 |
| Sisselogimine ruuteri WebGUI seadistuskeskkonda         | 10 |
| Sisse logimine                                          | 11 |
| Töörežiimi (Operation Mode) valik                       | 12 |
| Sätted                                                  | 13 |
| WAN ühendus                                             | 13 |
| Cable Broadband režiim                                  | 13 |
| 3G Gateway režiim (vaikimisi valitud ja levinuim valik) | 13 |
| PIN Manage (PIN-koodi haldus)                           | 14 |
| SMS                                                     | 15 |
| Sõnumite haldus                                         | 15 |
| Valikulised sätted                                      | 16 |
| 3G Sätted                                               | 16 |
| Wi-Fi sätted                                            | 18 |
| Tulemüür                                                | 23 |
| Ruuter                                                  |    |
| WPS kasutamine                                          | 29 |
| Väljalogimine                                           |    |
| Helistamine                                             |    |
|                                                         |    |

| Kõne vastuvõtmine |  |
|-------------------|--|
| Veaotsing         |  |
| Tehnilised andmed |  |
| Lühendid          |  |
|                   |  |

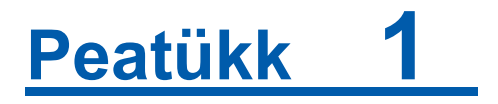

# Sissejuhatus

Täname teid, et valisite juhtmevaba ruuteri ZTE MF29A (edaspidi: seade või ruuter). Lugege seda juhendit tähelepanelikult, et ruuter toimiks võimalikult hästi ja püsiks heas seisukorras.

Käesoleva juhendi sisu, pildid ja sümbolid on mõeldud abimaterjalina. Need ei pruugi olla identsed teie ruuteri omadustega. ZTEs toimub pidev arendustöö. Jätame endale õiguse uuendada tehnilisi andmeid käesolevas juhendis igal ajal ilma eelneva hoiatuseta.

# Üldteave

# Ohutusnõuded

- Mõned elektroonikaseadmed võivad olla tundlikud elektromagnetiliste häirete suhtes. Elektromagnetiliste häirete ärahoidmiseks paigutage ruuter televiisorist, raadiost ja muudest elektroonikaseadmetest eemale.
- Ruuter võib häirida meditsiiniseadmete, näiteks kuuldeaparaatide ja südamestimulaatorite tööd. Enne ruuteri kasutamist pidage nõu arsti või vastava meditsiiniseadme tootjaga.
- Palun hoiduge ruuterist vähemalt 20 sentimeetri kaugusele.
- Ärge kasutage ruuterit ohtlikes keskkondades, näiteks naftaterminalides või keemiatehastes, kus leidub plahvatusohtlikke gaase või töödeldakse plahvatusohtlikke tooteid.
- Palun kasutage originaallisatarvikuid või ZTE poolt lubatud lisatarvikuid. Loata kasutatavad lisatarvikud võivad mõjutada ruuteri tööd, kahjustada ruuterit või olla teile ohtlikud.
- Ärge proovige ruuterit koost lahti võtta. Kasutaja poolt hooldust vajavaid osi ruuteril ei ole.
- Ärge laske ruuteril ega lisatarvikutel puutuda kokku vedeliku või niiskusega. Ärge kastke ruuterit mõne vedeliku sisse.
- Ärge pange ruuteri peale esemeid. Selle tagajärjel võib seade üle kuumeneda.
- Kasutamiseks tuleb seade paigutada hea ventilatsiooniga keskkonda.
- Ärge asetage ruuterit otsese päikesevalguse kätte ega hoidke seda kuumas keskkonnas. Kõrge temperatuur võib lühendada elektroonikaseadmete kasutusiga.
- Ärge lubage lastel ruuteri ega laadijaga mängida.
- Jälgige, et ruuteri ja telefoni vaheline kaabel oleks lühem kui 10 meetrit.
- Ruuter on ette nähtud üksnes siseruumides kasutamiseks. Ärge kasutage ruuterit välistingimustes. Ärge ühendage lisatelefone, mille kaabel kulgeb väljaspool hoonet. Selle tagajärjeks võib olla seadme piksekahjustus.

# Puhastamine ja hooldus

• Puhastage ruuterit antistaatilise lapiga. Ärge kasutage keemilist ega abrasiivset puhastusvahendit, sest see võib kahjustada plastkorpust. Enne puhastamist lülitage ruuter välja.

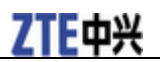

- Kasutage ruuterit temperatuurivahemikus –10 kuni +55 °C. Hoidmistemperatuur peab olema –20 kuni +65 °C. Õhuniiskus peab jääma vahemikku 5–95%.
- · Ärge kasutage ruuterit äikesetormi ajal. Ühendage toiteadapter seinakontaktist lahti.
- Ärge võtke (U)SIM-kaarti vajaduseta välja. (U)SIM-kaart võib kergesti kaduma minna ja staatiline elekter võib seda kahjustada.

# Piiratud garantii

- See garantii ei kehti toote defektide ega tõrgete korral, mille põhjuseks on:
  - i. ruuteri tavapärase välimuse moonutamine;
  - ii.ZTE paigaldus-, kasutus- või hooldusjuhiste või -toimingute järgimata jätmine lõppkasutaja poolt;
  - iii.toote kasutajapoolne väär käsitsemine, väärkasutus või ebaõige paigaldamine, koost lahti võtmine, hoidmine, hooldamine või tarvitamine või kasutaja hooletus;
  - iv.muudatused või remont, mille tegijaks pole ZTE või ZTE sertifikaadiga isik;
  - v.elektrikatkestused, pingekõikumised, tulekahju, tulvavesi, õnnetus, kolmandate isikute tegevus või muud sündmused, mis pole ZTE kontrolli all;
  - vi.kolmandate isikute toodete kasutamine või kasutamine koos kolmandate isikute toodetega, kui niisugused defektid on tingitud kombineeritud kasutusest;
  - vii.igasugune muu põhjus, mis jääb väljapoole toodete tavakasutust. Ülalmainitud olukordade puhul pole lõppkasutajal õigust ühtegi ZTE toodet tagasi lükata, tagastada ega selle eest raha tagasi saada.
- Kui kehtivad seadusesätted ei nõua teisiti, kujutab see garantii endast lõppkasutaja ainsat õiguskaitsevahendit ja ZTE ainsat kohustust defektsete või nõuetele mittevastavate seadmete korral ning see asendab kõik muud selgesõnalised, kaudsed või seaduses ette nähtud garantiid, muu hulgas kaudse garantii seoses turustatavuse ja teatud otstarbeks sobivusega.

# Vastutuse piirang

ZTE ei vastuta saamata jäänud tulu ega kaudsete, eriliste, ettenägematute või kaasnevate kahjude eest, mis on selle toote kasutamise tagajärg või sellest tingitud või sellega seotud, olenemata sellest, kas ZTEd oli teavitatud, ZTE teadis või oleks pidanud teadma niisuguste kahjude tekkevõimalusest. Muu hulgas ei vastuta ZTE saamata jäänud kasumi, äritegevuse katkemise, kapitalikulude, asendusseadmete või -toote jaoks tehtud kulude või igasuguste tööseisakutest tulenevate kulude eest.

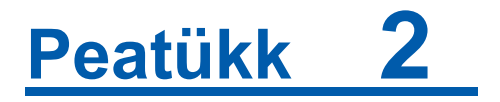

# Alustamine

Ruuter töötab HSUPA/HSDPA/UMTS ja GSM/GPRS/EDGE võrgus ning toetab kõne- ja andmesideteenuseid.

# Välimus

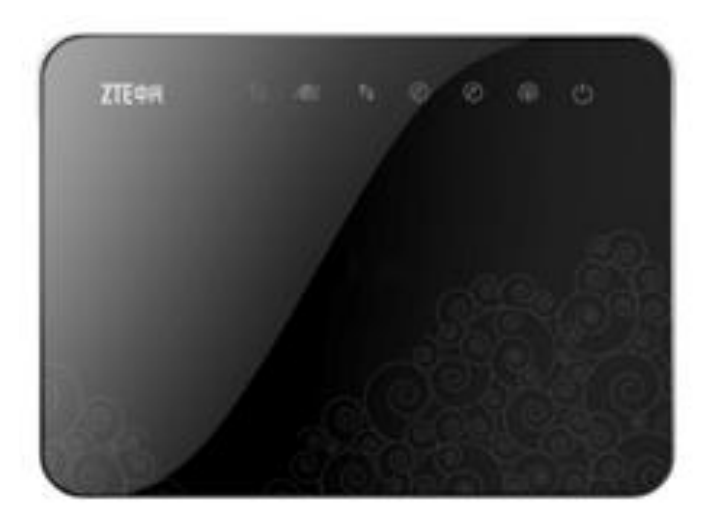

# LED märgutuled

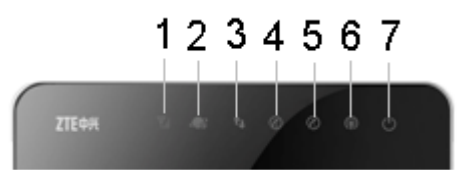

| Märgutuli                                                                                                    | Olek            | Kirjeldus                                            |  |  |  |
|----------------------------------------------------------------------------------------------------|-----------------|------------------------------------------------------|--|--|--|
| 1.WAN                                                                                                    | SEES            | Signaal on normaalse tugevusega. (RSSI >= -90dBm)    |  |  |  |
| Margutun       Olek       Krjeldus         1.WAN<br>signaalitugevuse<br>indikaator       SEES       Signaal on normaalse tugevi<br>Vilgub         Vilgub       Signaal on nõrk. (-100dBm <<br>VÄLJAS         2. Võrgureziimi<br>indikaator       Sinine       Registreeritud 3G võrku.         Punane       Registreeritud 2G võrku.         VÄLJAS       Võrguühendus puudub.         3.WAN ühenduse<br>indikaator       SEES       WAN ühendus on loodud (F | Vilgub          | Signaal on nõrk. (-100dBm < RSSI < -90dBm)           |  |  |  |
|                                                                                                    | Signaal puudub. |                                                      |  |  |  |
| 2. Võrgureziimi<br>indikaator                                                                                                    | Sinine          | Registreeritud 3G võrku.                             |  |  |  |
|                                                                                                    | Punane          | Registreeritud 2G võrku.                             |  |  |  |
|                                                                                                    | VÄLJAS          | Võrguühendus puudub.                                 |  |  |  |
| 3.WAN ühenduse                                                                                                    | SEES            | WAN ühendus on loodud (PDP on aktiveeritud).         |  |  |  |
| murkaatol                                                                                                    | Vilgub          | Ruuter üritab luua WAN ühendust (PDP aktiveerimine). |  |  |  |

**Confidential and Proprietary Information of ZTE CORPORATION 4** 

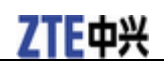

| Märgutuli                                                                                     | Olek   | Kirjeldus                                                                       |  |  |  |  |
|-----------------------------------------------------------------------------------------------|--------|---------------------------------------------------------------------------------|--|--|--|--|
|                                                                                               | VÄLJAS | WAN ühendus puudub (PDP ei ole aktiveeritud).                                   |  |  |  |  |
| 4. Telefoni                                                                                   | VÄLJAS | Tavatelefonivõrgu kaabel (PSTN) ei ole ühendatud                                |  |  |  |  |
| Märgutuli 4. Telefoni indikaator 5. Telefoni indikaator 6. WIFI indikaator 7. Toite märgutuli | Vilgub | Helistamine PSTN kaudu                                                          |  |  |  |  |
|                                                                                               | SEES   | PSTN on ühendatud                                                               |  |  |  |  |
| 5. Telefoni                                                                                   | VÄLJAS | Telefonitoru on hargile riputatud.                                              |  |  |  |  |
| markaator                                                                                     | Vilgub | Telefonitoru on tõstetud, telefon helistav või toimub CS võrgu registreerumine. |  |  |  |  |
|                                                                                               | SEES   | Telefonikõne on pooleli.                                                        |  |  |  |  |
| 6. WIFI                                                                                       | SEES   | Wi-Fi toimib normaalselt.                                                       |  |  |  |  |
| markaator                                                                                     | Vilgub | Andmeedastus on aktiivne.                                                       |  |  |  |  |
|                                                                                               | VÄLJAS | Wi-Fi funktsioon on välja lülitatud.                                            |  |  |  |  |
| 7. Toite<br>märgutuli                                                                         | SEES   | Väline toiteadapter töötab normaalselt.                                         |  |  |  |  |
|                                                                                               | VÄLJAS | Väline toiteadapter on lahti ühendatud või ruuter on välja lülitatud.           |  |  |  |  |

# Liideste kirjeldus

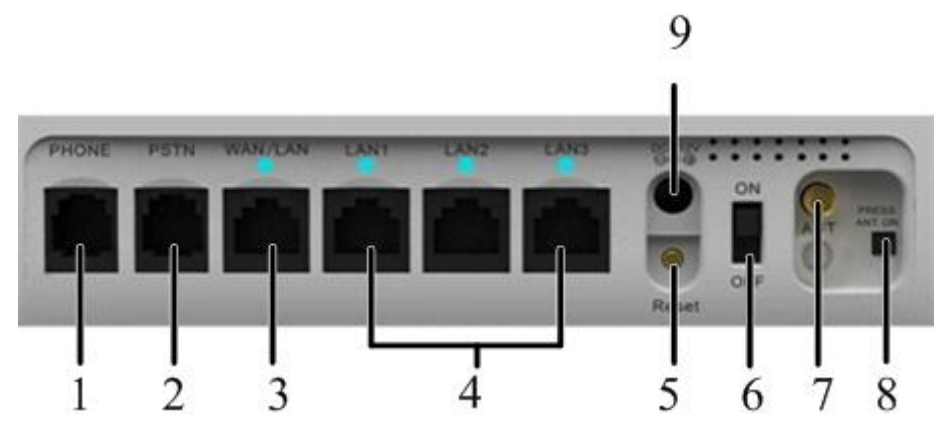

- 1. TELEFON: Standartne RJ11 port telefoniga ühendamiseks.
- 2. PSTN: Standartne RJ11 port PSTN-ga ühendamiseks.
- 3. WAN/LAN: Ethernet-ühenduspesad internetikaabliga ühendamiseks.
- 4. LAN1~LAN3: Kohtvõrguühendused (Ethernet-ühendused) arvutiga ühendamiseks.
- 5. **Reset**: Ruuteri vaikeseadete taastamiseks.
- 6. **ON/OFF:** Ruuteri SISSE või VÄLJA lülitamiseks.
- 7. ANT: Välise antenniga ühendamiseks.
- 8. ANT SISSE (ON): vahetamiseks sisemise antenni ja välise antenni vahel. Vaikimisi kasutab ruuter sisseehitatud antenni. Kui ühendada ruuteri antenn pistikusse ANT port, võite vajutada ANT SISSE (ANT ON) ja muuta ruuteri sisemise antenni režiimi välise antenni režiimi asendile. Tagasi muutmiseks vajuta ANT uuesti.

Märkus: Kui vajutate ANT ON ilma välist antenni ühendamata, on ruuteri RSSI signaalitugevus halb.

9. TOITEPESA: Välise toiteadaptriga ühendamiseks.

# Paigaldamine ja ühendamine

# (U)SIM-kaardi paigaldamine

Sisestage (U)SIM-kaart (U)SIM-pesasse.

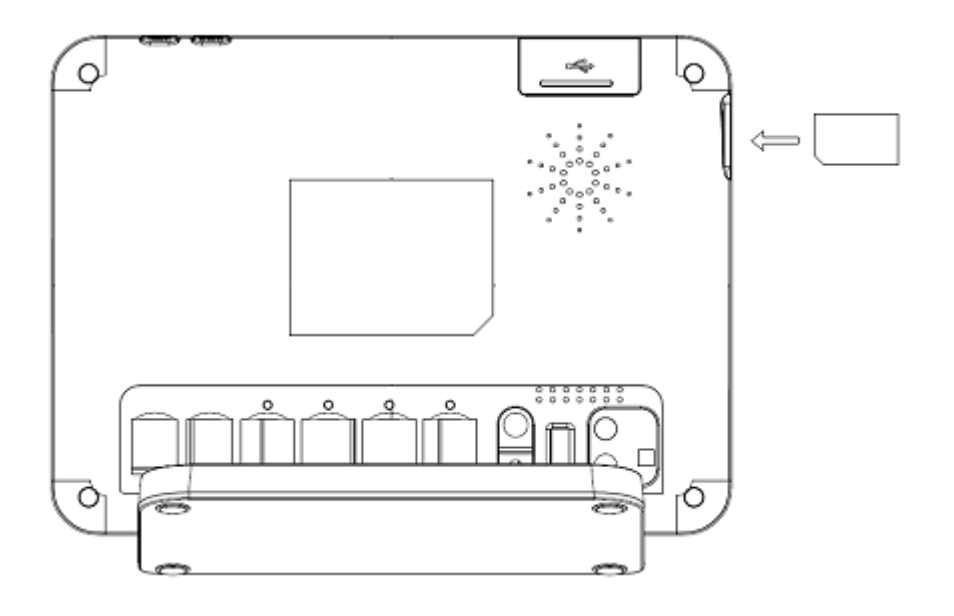

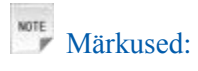

Palun lülitage enne (U)SIM-kaardi eemaldamist või paigaldamist ruuter välja ja eemaldage väline toiteadapter, vastasel juhul võib ruuter või (U)SIM-kaart kahjustada saada.

# (U)SIM-kaart

Vältige (U)SIM-kaardi vale käsitlemist. Staatilise kahjustuse vältimiseks hoidke kaarti servadest. Vältige (U)SIM-kaardi sattumist elektri- või magnetiliste seadmete lähedusse.

Teenuse mitte toimimise korral veenduge, et:

- viibite levi piirkonnas.
- kasutate õiget (U)SIM-kaarti.

# Telefoniga ühendamine

Ühendage telefon telefonikaabli (RJ11) abil ruuteri **TELEFON** porti, kui soovite helistamise funktsiooni kasutada.

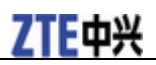

### Arvutiga ühendamine

Ühendage arvuti võrgukaabli (RJ45) abil ruuteri LAN porti.

Märkused:

Ruuter kohandub automaatselt võrgukaabli tüübiga (rist- või otsekaabel).

### **PSTN** ühendamine

Ühendage PSTN telefonikaabli (RJ11) abil.

### WAN/LAN ühendamine

Ühendage WAN Ethernet kaabli (RJ45) abil.

### Välise toiteadaptriga ühendamine

Ühendage väline toiteadapter tavalisse pistikupessa. Ühendage toiteadaptri teine ots ruuteri tagaküljel asuvasse toitepessa.

### Ruuteri sisselülitamine

1. Alustamiseks vajutage ruuteri toitelülitit POWER. Enne sisselülitamist veenduge, et telefonitoru on hargil.

Märkused:

Ärge asetage ruuteri peale esemeid. Ärge asetage ruutereid kasutamise ajal üksteise peale.

2. Pärast ruuteri sisselülitamist oodake enne teenuse kasutamist 1~2 minutit. Toite märgutuli POWER Upeab põlema.

Märkused:

Kui ruuter on välja lülitatud, kuuleb helistaja vastavat teavitust, näiteks "Valitud number pole hetkel kättesaadav."

Kui 3G LED vilgub pidevalt, proovige asetada ruuter teise asukohta. Ruuteril võtab 1-2 minutit enda tööle häälestamiseks, võrguühenduse loomiseks ja IP-aadressi omandamiseks.

# Toide

Ruuteri normaalseks toimimiseks ühendage ruuter välise toiteadaptriga. Voolukatkestuse või välise toiteadaptri puudumisel ruuter ei toimi.

# <u>Peatükk</u> 3

# Internetiühendus

Ruuter ei vaja draivereid ning toetab kõiki Etherneti kohtvõrgus töötavaid operatsioonisüsteeme nagu Windows 2000, XP, Vista, MAC OS X ja Linux.

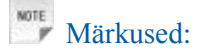

Kõik käesolevas peatükis toodud parameetrite sätted on vaid abimaterjaliks. Üksikasjaliku informatsiooni saamiseks pöörduge oma teenusepakkuja poole.

# Ettevalmistamine

# Ühenduse loomine ruuteri ja arvuti vahel

### RJ45 võrgukaabli abil

- 1. Ühendage ruuter ja arvuti RJ45 võrgukaabli abil.
- 2. Lülitage ruuter sisse.

Mõne sekundi jooksul luuakse ruuteri ja arvuti vahel edukas ühendus.

### Wi-Fi abil

- 1. Lülitage ruuter sisse. Käivitumiseks kulub 1~2 minutit, seejärel hakkab Wi-Fi LED märgutuli vilkuma.
- 2. Saadaolevate traadita võrkude leidmiseks kasutage arvutis tavalist Wi-Fi rakendust.

Märkused: Kontrollige arvuti Wireless Network Connection (Wi-Fi võrguühendust). Muutke arvuti internetiprotokolli (TCP/IP) sätetes arvutile IP-aadressi määramine automaatseks, pärast mida määratakse arvutile selline IP-aadress nagu näiteks "192.168.0.100".

3. Valige oma ruuteri SSID (SSID (Wi-Fi võrgu nimi) on "EMT Internet") ja klõpsake Connect.

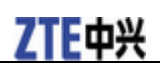

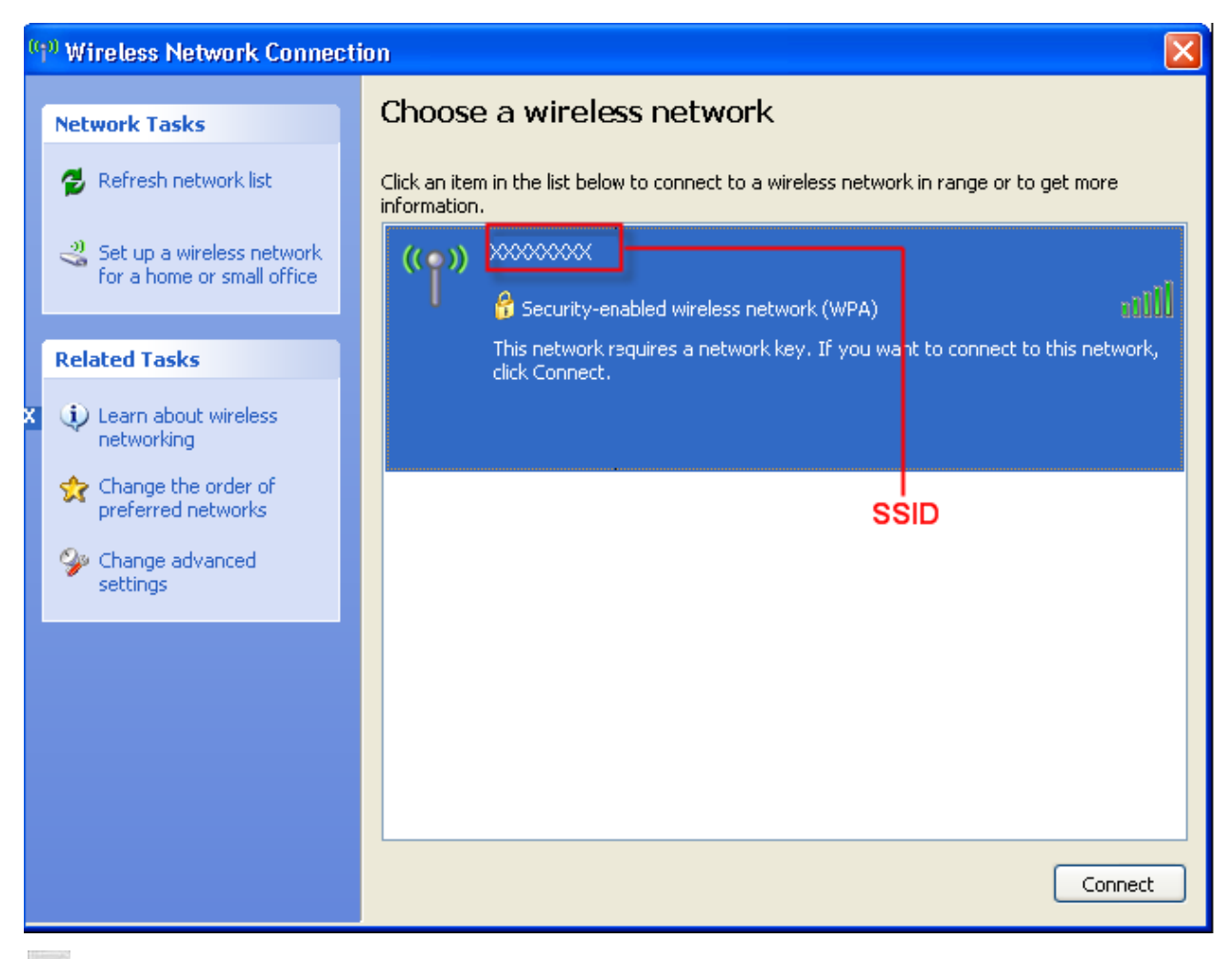

# Märkused:

Ilmub hüpikaken, mis küsib parooli. Ruuteri unikaalse parooli leiate ruuteri all olevalt kleebiselt.

4. Peale parooli sisestamist oodake üks hetk ning ruuteri ja arvuti vahel luuakse ühendus.

# Internetiühenduse loomine

Enne ühenduse veenduge et

- 1. Seade on SISSE lülitatud
- 2. Kontrollige et ühendus ruuteri ja arvuti vahel on olemas.

### Internetiühendus Bridge Mode režiimi kaudu

- 1. Logige sisse WebGUI ning määrake Operation Mode asendisse Bridge Mode.
- 2. Ühendage seade interneti WAN / LAN kaudu.

### Internetiühendus Cable Broadband režiimi kaudu

- 1. Logige sisse WebGUI ning määrake Operation Mode asendisse Cable Broadband.
- 2. Ühendage seade WAN kaudu.

3. Määrake WAN Connection seadistused veebipõhises kasutajaliideses.

### Internetiühendus 3G Gateway kaudu

Märkus: Veenduge, et (U)SIM kaart on paigaldatud enne kui Te seadme sisse lülitate.

- 1. Logige sisse veebipõhisesse kasutajaliidesesse ning määrake Operation Mode asendisse 3G Gateway.
- Määra WAN Connection seadistused veebipõhises kasutajaliideses. 2.

### Sisselogimine ruuteri WebGUI seadistuskeskkonda

- Veenduge, et arvuti ja ruuteri vahel oleks ühendus. 1.
- 2. Avage veebibrauser ja sisestage aadressiribale http://192.168.0.1.

Märkused:

Kasutage soovitatavalt kas IE (6.0 või uuem), Firefox (2.0 või uuem), Opera (10.0 või uuem), Safari (4.0 või uuem) või Chrome (5.0 või uuem) veebibrauserit.

3. Ilmub järgmine sisselogimisaken.

|        |          |      | Password :   | Save Logi    | in |
|--------|----------|------|--------------|--------------|----|
|        |          |      |              |              |    |
| 3G CPE |          |      |              |              |    |
|        | <b>T</b> | UMTS | China Unicom | Disconnected | 2  |
|        |          |      |              |              |    |

#### Device Information

- Software Version CR\_EMT\_EE\_MF29AV1.0.0B01
- Hardware Version PCBMF29AV1.0.0
- PIN Status Disable

#### WLAN Information

- SSID EMT Internet
- Channel
- 6 Security Level WPA-PSK/WPA2-PSK
- Gateway Address 192.168.0.1
- Subnet Mask 255.255.255.0
- DHCP Server Enable

#### WAN Information

- Network Provider China Unicom
- Network Type UMTS
- Connection Status Disconnected
- IP Address 0.0.0.0
- Primary DNS 0.0.0.0
- Secondary DNS 0.0.0.0

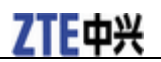

### Sisse logimine

Sisestage parool (parool on vaikimisi **admin**). Soovitame esimesel võimalusel vaikesalasõna ruuteri seadistuslehel ära muuta.

|                                                     |                          |      | Password :      | Save             | Login |
|-----------------------------------------------------|--------------------------|------|-----------------|------------------|-------|
|                                                     |                          |      |                 |                  |       |
|                                                     |                          |      |                 |                  |       |
|                                                     |                          |      |                 |                  |       |
|                                                     |                          |      |                 |                  |       |
| 3G CPE                                              |                          |      |                 |                  |       |
|                                                     |                          |      |                 |                  |       |
|                                                     | T.                       | UMTS | China Unicom    | Disconnected     | 2     |
|                                                     |                          |      |                 |                  |       |
| Device Informat                                     | ion                      | WL   | AN Informatio   | on               |       |
| <ul> <li>Software Version</li> </ul>                | CR_EMT_EE_MF29AV1.0.0B01 |      | SSID            | EMT Internet     |       |
| <ul> <li>Hardware Version</li> </ul>                | PCBMF29AV1.0.0           |      | Channel         | 6                |       |
| <ul> <li>PIN Status</li> </ul>                      | Disable                  |      | Security Level  | WPA-PSK/WPA2-PSK |       |
|                                                     |                          |      | Gateway Address | 192.168.0.1      |       |
|                                                     |                          |      | Subnet Mask     | 255.255.255.0    |       |
|                                                     |                          |      | DHCP Server     | Enable           |       |
| WAN Information                                     | ı                        |      |                 |                  |       |
| <ul> <li>Network Provider</li> </ul>                | China Unicom             |      |                 |                  |       |
| <ul> <li>Network Type</li> </ul>                    | UMTS                     |      |                 |                  |       |
| Connection Status                                   | Disconnected             |      |                 |                  |       |
|                                                     | 0.0.0.0                  |      |                 |                  |       |
| IP Address                                          |                          |      |                 |                  |       |
| <ul> <li>IP Address</li> <li>Primary DNS</li> </ul> | 0.0.0.0                  |      |                 |                  |       |

Sisselogimiseks klõpsake Login (Logi sisse).

# Märkused:

Kui märgite pärast parooli sisestamist linnukese kasti **Save** (salvesta), salvestab ruuter teie sisselogimisandmed. Kui soovite järgmine kord sama parooliga ruuterisse sisse logida, siis tuleb klõpsata vaid **Login** nuppu.

Pärast edukat sisselogimist kuvatakse ruuteri oleku aken:

# **ZTE**中兴

| 3G CPE               |                   |                  |   |      |                | Home         | Logout |
|----------------------|-------------------|------------------|---|------|----------------|--------------|--------|
| WebGUI Configuration |                   |                  |   |      |                |              |        |
|                      |                   |                  | - |      | Ohina Universi | Discussed    | -      |
|                      |                   | I.ii             |   | UMIS | China Unicom   | Uisconnected | 2      |
| Operation Mode       |                   |                  |   |      |                |              | _      |
| operation mode       | Home              |                  |   |      |                |              |        |
| WAN Connection       |                   |                  |   |      |                |              |        |
|                      | WAN Information   |                  |   |      |                |              |        |
| SMS                  | Network Provider  | China Unicom     |   |      |                |              |        |
| 5815                 | Network Type      | UMTS             |   |      |                |              |        |
| Settings             | Roam              | OFF              |   |      |                |              |        |
| Settings             | Domain            | CS_ONLY          |   |      |                |              |        |
|                      | Connection Status | Disconnected     |   |      |                |              |        |
|                      | IP Address        | 0.0.0.0          |   |      |                |              |        |
|                      | Primary DNS       | 0.0.0.0          |   |      |                |              |        |
|                      | Secondary DNS     | 0.0.0.0          |   |      |                |              |        |
|                      |                   |                  |   |      |                |              |        |
|                      | WLAN Information  |                  |   |      |                |              |        |
|                      | SSID              | EMT Internet     |   |      |                |              |        |
|                      | Channel           | 6                |   |      |                |              |        |
|                      | Security Level    | WPA-PSK/WPA2-PSK |   |      |                |              |        |
|                      | IP Address        | 192.168.0.1      |   |      |                |              |        |
|                      | Subnet Mask       | 255.255.255.0    |   |      |                |              |        |
|                      | Default Gateway   | 192.168.0.1      |   |      |                |              |        |
|                      | DHCP Server       | Enable           |   |      |                |              |        |

Terve lehekülg on jaotatud kolmaks osaks, kus on võimalik seadistada ruuteri erinevaid funktsioone.

- Indeksi osa vasakul: Kuvab ruuteri põhifunktsioonid.
- Sisu osa paremal: Kuvab valitud põhifunktsiooni üksikasjalikud seadistusvõimalused.
- Süsteemiteave osa: Näita süsteemi staatuse ja erinevaid nõuandeid.

# Töörežiimi (Operation Mode) valik

Kui Te esimest korda logite sisse veebipõhisesse kasutajaliidesesse, siis tuleb valida töörežiim vastavalt kasutatavale ühendusviisile, et edasisi seadistusi muuta.

| Operation Mode                  |                                      |
|---------------------------------|--------------------------------------|
|                                 |                                      |
| You may configure the operation | n mode suitable for you environment. |
| 0                               | Bridge                               |
| 0                               | Cable Broadband                      |
| ۲                               | 3G Gateway                           |

Apply

# **Ethernet Port Status**

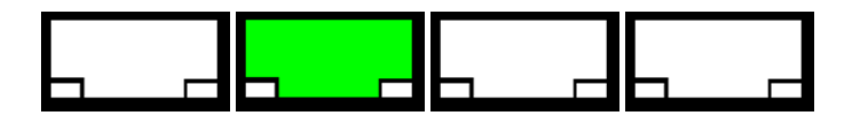

Siin on kolm võimalikku režiimi:

- Bridge Mode : Internetiühendus WAN/LAN kaudu.
- Cable Broadband: Internetiühendus WAN (interneti püsiühenduse) kaudu.
- 3G Gateway: Internetiühendus mobiilsidevõrgu kaudu (vaikimisi kasutatav ja levinuim valik).

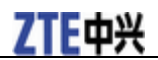

Apply

Palun valige õige töörežiim vastavalt oma võrgu seadistusele. Täpsema teabe saamiseks võtke ühendust teenusepakkujaga. Klõpsake nuppu **Apply** et lõpetada seadistus.

# Sätted

Ärge muutke ruuteri sätteid ilma teenusepakkuja juhisteta. Sätete muutmiseks tuleb ruuter võrgust lahti ühendada. Pärast muudatuste tegemist taaskäivitage ruuter, lülitades seade välja ning seejärel uuesti sisse.

Märkused

Antud seadmes on parameetrite seadistused EMT mobiilse Interneti kasutamiseks juba eelnevalt teenusepakkuja poolt tehtud, seega pöörduge üksikasjade teadasaamiseks teenusepakkuja poole, kui soovite teha muudatusi. Lisaks leiate täpsemate muudatuste teostamise kohta infot peatükist "Valikulised lisaseaded".

# WAN ühendus

### Cable Broadband režiim

Internetiühenduse loomiseks klõpsake WAN Connection.

| WAN Connection        |                           |
|-----------------------|---------------------------|
|                       |                           |
| WAN Connection Mode   |                           |
| ۲                     | Auto Connect              |
| 0                     | Manual Connect Internet 🗸 |
| WAN Connection Status | Disconnected              |
|                       | Apply                     |
| VPN PassThru          | © Enable 		 ● Disable     |

Teil on võimalik valida kahe erineva ühendusviisi vahel:

• Auto Connect: WAN ühendus luuakse automaatselt ruuteri sisse lülitamisel.

• Manual Connect: Internetiühendus tuleb luua ning katkestada käsitsi.

Seadistuste kinnitamiseks klõpsake Apply, misjärel ilmub joonisele PPP ühenduse olek.

Valige **Enable** (Luba) või **Disable** (Keela) VPN kanali funktsiooni aktiveerimiseks või deaktiveerimiseks. Klõpsake nuppu **Apply** (Rakenda), et kinnitada oma konfiguratsioon.

# 3G Gateway režiim (vaikimisi valitud ja levinuim valik)

Klikkige WAN ühendus, kus võite seadistada, kuidas Internetiga ühendust luua.

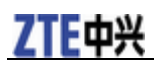

#### WAN Connection

#### WAN Connection Mode

| ۲                        | Auto Connect            |
|--------------------------|-------------------------|
| 0                        | Manual Connect Internet |
| WAN Connection<br>Status | Disconnected            |

Apply

Teil on valida kahe erineva ühendusviisi vahel:

• Auto Connect: WAN ühendus luuakse automaatselt ruuteri sisse lülitamisel.

• Manual Connect: Internetiühendus tuleb luua ning katkestada käsitsi.

Seadistuste kinnitamiseks klõpsake **Apply**, misjärel ilmub kasutajaliideses vastav WAN ühenduse oleku ikoon.

### PIN Manage (PIN-koodi haldus)

Kui teie SIM-kaardil on PIN-kood, peate esmakordsel sisselogimisel sisestama PIN-koodi.

Märkus: Kui olete eelnevalt SIM-kaardil PIN-koodi küsimise maha võtnud, ei ole antud tegevuste järgimine vajalik ja kohe peale SIM-kaardi sisestamist ning toite sisse lülitamist lülitub ruuter mobiilsidevõrku.

Märkus: PIN Manage võib kasutada ruuteri 3G Gateway režiimis toimimise korral.

Valige Settings > Advanced > PIN Manage, järgmisel joonisel kuvatakse PIN halduse sätted:

| Advanced>PIN M | Advanced>PIN Manage            |                             |                    |                            |                                      |       |  |  |  |  |
|----------------|--------------------------------|-----------------------------|--------------------|----------------------------|--------------------------------------|-------|--|--|--|--|
|                |                                |                             |                    |                            |                                      |       |  |  |  |  |
| Status         | <ul> <li>Management</li> </ul> | <ul> <li>Restore</li> </ul> | •PIN Manage        | <ul> <li>Router</li> </ul> | <ul> <li>Upgrade Firmware</li> </ul> | •Time |  |  |  |  |
| D.1.1          |                                |                             |                    |                            |                                      |       |  |  |  |  |
| PIN Manage     |                                |                             |                    |                            |                                      |       |  |  |  |  |
| PIN Status     |                                |                             | Disable            |                            |                                      |       |  |  |  |  |
| Action         |                                |                             | Enable 🗸           |                            |                                      |       |  |  |  |  |
| PIN            |                                |                             |                    |                            |                                      |       |  |  |  |  |
|                |                                |                             | Remaining times: 3 |                            |                                      |       |  |  |  |  |

Apply

Siin on võimalik PIN-koodi aktiveerida või deaktiveerida, muudatuste kinnitamiseks klõpsake **Apply**. Kui valite **Modify** (**muuda**), kuvatakse järgmisel joonisel muudatuste parameetrid:

| Advanced>PIN M  | dvanced>PIN Manage             |                             |                    |                            |                                      |       |  |  |  |  |
|-----------------|--------------------------------|-----------------------------|--------------------|----------------------------|--------------------------------------|-------|--|--|--|--|
|                 |                                |                             |                    |                            |                                      |       |  |  |  |  |
| Status          | <ul> <li>Management</li> </ul> | <ul> <li>Restore</li> </ul> | •PIN Manage        | <ul> <li>Router</li> </ul> | <ul> <li>Upgrade Firmware</li> </ul> | •Time |  |  |  |  |
| PIN Manage      |                                |                             |                    |                            |                                      |       |  |  |  |  |
| PIN Status      |                                |                             | Disable            |                            |                                      |       |  |  |  |  |
| Action          |                                |                             | Modify 🖌           |                            |                                      |       |  |  |  |  |
| PIN             |                                |                             |                    |                            |                                      |       |  |  |  |  |
| New PIN         |                                |                             |                    |                            |                                      |       |  |  |  |  |
| Confirm New PIN |                                |                             |                    |                            |                                      |       |  |  |  |  |
|                 |                                |                             | Remaining times: 3 |                            |                                      |       |  |  |  |  |

Apply

Sisestage vana PIN-kood ning seejärel kaks korda uus PIN-kood. Seadistuste kinnitamiseks klõpsake Apply.

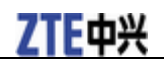

Märkused:

PIN-koodi kolm korda järjest valesti sisestamisel lukustub (U)SIM-kaart.

**PIN-koodi salvestamine**: kui lülitate PIN-koodi küsimise funktsiooni välja, valides **PIN Status** asendiks **Disabled**, salvestab ruuter teie PIN-koodi ja te ei pea seda iga kord pärast sisselülitamist sisestama.

#### SMS

See funktsioon võimaldab teil saata või vastu võtta lühisõnumeid. Te võite seda funktsiooni kasutada vaid 3G Gateway režiimis.

New message (uus sõnum)

1. Valige **SMS > New Message**, et siseneda uue sõnumi loomise menüüsse.

| SMS>NEW Message | )      |         |         |
|-----------------|--------|---------|---------|
|                 |        |         |         |
| •NEW Message    | •Inbox | •Outbox | •Drafts |
| NEW Message     |        |         |         |
| то              |        |         |         |
|                 |        |         |         |
| Content         |        |         |         |
|                 |        |         |         |
|                 |        |         |         |

- 2. Sisestage adressaadi telefoninumber.
- 3. Kirjutage uus sõnum.
- 4. Sõnumi saatmiseks klõpsake Send.

Sõnumi salvestamiseks mustandite (Drafts) kausta klõpsake **Save**. Sisestatud teksti kustutamiseks klõpsake **Reset**.

#### Sõnumite haldus

Saate vaadata seadmesse salvestatud sõnumeid.

#### Inbox (sisendkaust)

Valige **SMS** > **Inbox**, et siseneda sisendkausta menüüsse.

| SMS>Inbox    |                         |         |                     |                    |              |
|--------------|-------------------------|---------|---------------------|--------------------|--------------|
|              |                         |         |                     |                    |              |
| •NEW Message | -inbox -Outbox          | •Drafts |                     |                    |              |
| Inbox        | SMS Storage Status58/60 |         |                     |                    |              |
| No           | PhoneNumber             |         | Date/Time           | Status             | Operations   |
| 1            | +8613572583633          |         | 2011-03-30 04:55:39 | Unread             | œ            |
| 2            | 10658169                |         | 2011-03-11 10:06:45 | Unread             | 0            |
|              |                         |         |                     | ·                  |              |
|              |                         |         |                     | View Reply Forward | d Delete All |

Kõik saabunud sõnumid salvestatakse seadme mällu ja näidatakse siin.

- Vajutage View et vaadata valitud sõnumit.
- Vajutage **Reply** et vastata valitud sõnumi saatjale.
- Vajutage Forward et edastada sõnum teisele inimesele.

# **ZTE**中兴

- Klõpsake Delete, et kustutada valitud sõnum.
- Klõpsake Delete all, et kustutada kõik sõnumid.

#### Outbox (väljundkast)

Valige **SMS > Outbox**, et siseneda väljundkausta menüüsse.

| SMS>Ou | tbox      |                 |         |          |            |        |            |
|--------|-----------|-----------------|---------|----------|------------|--------|------------|
| •NEW M | essage    | •Inbox          | •Outbox | •Drafts  |            |        |            |
| Outbox | SMS Stora | age Status59/60 |         |          |            |        |            |
| No     | Ph        | oneNumber       |         | Cont     | ent        |        | Operations |
| 1      |           | 13000000        |         | Hi       | i          |        | ۲          |
|        |           |                 | [       | View Ser | nd Forward | Delete | Delete All |

Kõik saadetud sõnumid näidatakse siin.

#### Drafts (mustandid)

Valige **SMS > Drafts**, et siseneda mustandite kausta menüüsse.

| SMS>Dr | afts    |                  |         |         |         |         |        |            |
|--------|---------|------------------|---------|---------|---------|---------|--------|------------|
| •NEW M | lessage | •Inbox           | •Outbox | •Drafts |         |         |        |            |
| Drafts | SMS Sto | rage Status59/60 |         |         |         |         |        |            |
| No     | P       | honeNumber       |         |         | Content |         |        | Operations |
| 1      |         | 13000000         |         |         | Hi      |         |        | ۲          |
|        |         |                  | [       | View    | Send    | Forward | Delete | Delete All |

Kõik varem salvestatud mustandid näidatakse siin.

• Vajuta View selleks, et sõnumit muuta, pärast vajuta Send sõnumi saatmiseks.

# Valikulised sätted

# **3G Sätted**

Wireless info (raadiovõrgu teave)

Valige **3G Settings > Wireless Info**, järgmisel joonisel kuvatakse **3G raadiovõrgu teave**:

#### ZTE MF29A User Manual

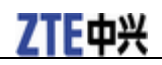

#### 3G Settings-->Wireless Info

| •Wireless Info      | <ul> <li>Network Select</li> </ul> | •APN Setting |
|---------------------|------------------------------------|--------------|
| 3G Wireless Informa | tion                               |              |
| Network Provider    |                                    | China Unicom |
| Network Type        |                                    | UMTS         |
| Roam                |                                    | OFF          |
| RSSI                |                                    | -67 dBm      |
| RSCP                |                                    | -65 dBm      |
| Ec/lo               |                                    | -1 dB        |

Refresh

Võrgu värskendamiseks klõpsake Refresh.

#### Network select (võrgu valimine)

Valige **3G Settings > Network Select**, järgmisel joonisel kuvatakse võrgu eelistused:

| 3G Settings>Netw   | ork Select      |              |
|--------------------|-----------------|--------------|
| 14/1               | Notice 1 & Lot  |              |
| •Wireless Info     | •Network Select | •APN Setting |
| Band Selection Mod | de              |              |
| ۲                  | Automatic       |              |
| 0                  | WCDMA Only      |              |
| 0                  | GSM Only        |              |

Apply

- Automatic: Ruuter otsib sobivaid raadiovõrke.
- WCDMA Only: Ruuter otsib vaid WCDMA (3G) võrke.
- **GSM Only**: Ruuter otsib vaid GSM võrke.

Seadistuste kinnitamiseks klõpsake Apply.

#### APN settings (APN sätted)

Valige **3G Settings > APN Setting**, järgmisel joonisel kuvatakse APN parameetrid:

| 3G Settings>APN Setting                             |                          |  |  |  |  |
|-----------------------------------------------------|--------------------------|--|--|--|--|
|                                                     |                          |  |  |  |  |
| •Wireless Info     •Network Select     •APN Setting |                          |  |  |  |  |
| Profile Selection                                   | EMT Internet             |  |  |  |  |
| Profile Name                                        | EMT Internet             |  |  |  |  |
| APN                                                 | Internet emt ee          |  |  |  |  |
| Dial No.                                            | *99#                     |  |  |  |  |
| PDP Setting                                         | Auto PDP     Manual PDP  |  |  |  |  |
| DNS                                                 | Auto DNS      Manual DNS |  |  |  |  |
| Authentication                                      | CHAP                     |  |  |  |  |
| User Name                                           |                          |  |  |  |  |
| Password                                            |                          |  |  |  |  |

Set default Add Delete

- Profile Selection: Valige profiil.
- Profile Name: Kuvab profiili nime (nt EMT Internet).

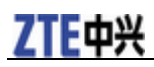

• **APN:** Access Point Name (APN väärtus võib olla nt **internet.emt.ee** või **static.emt.ee** vastavalt valitud teenusele).

- Dial No.: Seda numbrit kasutatakse andmesideühenduse loomiseks ja vaikimisi on see \*99#.
- PDP Settings: PDP aadressi sätted. Kui teenusepakkuja väljastab teile staatilise IP-aadressi, siis valige Manual PDP. Vastasel juhul valige Auto PDP ja ruuter hangib selle parameetri automaatselt.
- DNS: Kui teenusepakkuja väljastab teile püsiva DNS-aadressi, siis valige Manual DNS, vastasel juhul valige Auto DNS ja ruuter hangib parameetrid automaatselt.
- Authentication: Paroolautentimise protokoll (PAP) võimaldab partneril lihtsa krüpteeringuta meetodi abil tõendada oma identiteeti, kasutades 2-suunalist kätlust. Väljakutse ja kätlusega autentimisprotokolli (CHAP) kasutatakse perioodiliselt partneri identiteedi kontrollimiseks, kasutades 3-suunalist kätlust.
- User Name: Kasutajanime kasutatakse internetiteenuse pakkuja (ISP) poolt autentimiseks kui ühendus on loodud.
- Password: Parooli kasutatakse internetiteenuse pakkuja (ISP) poolt autentimiseks kui ühendus on loodud.

Uue APN profiili määramiseks klõpsake Add ning salvestamiseks klõpsake Save. Parameetrite vaikeväärtuste määramiseks klõpsake Set Default. Profiili kustutamiseks valige soovitud profiil ja klõpsake Delete.

#### Wi-Fi sätted

Station list (jaamade loend)

Valige **Wi-Fi Setting > Station List**, järgmisel joonisel kuvatakse Wi-Fi jaamad:

| Wi-Fi Setting>Station List |         |           |           |      |             |  |
|----------------------------|---------|-----------|-----------|------|-------------|--|
|                            |         |           |           |      |             |  |
| Station List               | • Basic | •Advanced | •Security | •WPS |             |  |
| Wireless Network           |         |           |           |      |             |  |
|                            | Station |           |           |      | MAC Address |  |

#### **Basic (põhiseaded)**

Valige Wi-Fi Setting > Basic, järgmisel joonisel kuvatakse Wi-Fi võrgu põhiparameetrid:

| Wi-Fi Setting>Basic                         |                      |  |  |
|---------------------------------------------|----------------------|--|--|
|                                             |                      |  |  |
| Station List     Basic     Advanced     Sec | urity •WPS           |  |  |
| Wireless Network                            |                      |  |  |
| Wi-Fi On/Off                                |                      |  |  |
| Network Mode                                | 11b/g/n Mixed Mode 🗸 |  |  |
| Network Name(SSID)                          | EMT Internet         |  |  |
| Broadcast Network Name (SSID)               |                      |  |  |
| AP Isolation                                | O Enable O Disable   |  |  |
| BSSID                                       | 00:00:43:33:52:20    |  |  |
| Frequency (Channel)                         | 2437MHz (Channel 6)  |  |  |
| Wireless Distribution System(WDS)           |                      |  |  |
| WDS Mode                                    | Disable              |  |  |

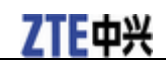

HT Physical Mode

| -                            |                      |
|------------------------------|----------------------|
| Operating Mode               |                      |
| Channel BandWidth            | © 20                 |
| Guard Interval               | ◯ long ④ Auto        |
| MCS                          | Auto 🗸               |
| Reverse Direction Grant(RDG) | O Disable @ Enable   |
| Extension Channel            | 2457MHz (Channel 10) |
| Aggregation MSDU(A-MSDU)     | ⊙ Disable ○ Enable   |
| Auto Block ACK               | O Disable O Enable   |
| Decline BA Request           | ⊙ Disable ○ Enable   |
|                              | Apply Cancel         |

- Wi-Fi On/Off: Aktiveerige või deaktiveerige Wi-Fi.
- Network Mode: Kui kõik traadita seadmed ühenduvad ruuteriga samas režiimis, tuleb ühenduse kvaliteedi paranemiseks valida sobiv ühendusrežiim.
- Network Name(SSID): Raadiovõrgu nimi (SSID). Sisestage oma raadiokohtvõrgu (WLAN) nimi, mille pikkus on kuni 32 tähemärki.
- **Broadcast Network Name(SSID)**: Keelake või lubage (vaikimisi) võrgunime leviedastuse funktsioon. Kui valite **Enable**, siis edastab ruuter oma SSID, mis võimaldab teistel seadmetel seda raadiokohtvõrku kasutada.
- **AP Isolation**: Kui valite **Enabled**, siis ei saa traadita seadmed omavahel otse suhelda. Turvalisuse huvides on soovitatav kasutada valikut **Enabled**.
- BSSID: Wi-Fi võrgu MAC-aadress.
- Frequency(Channel): Valige oma raadiovõrgu jõudluse ja leviala optimeerimiseks sobiv kanal.
- WDS Mode: WDS võimaldab ruuteril teiste pääsupunktidega suhelda, WDS ühendus on kahesuunaline suhtlus, pääsupunktid peavad teadma üksteise raadiovõrgu MAC-aadressi. Veenduge, et kõik pääsupunktid oleksid samal kanalil.

WDS seadistamine:

| Punkt                                                                        | Kirjeldus                                                                                                    |
|------------------------------------------------------------------------------|----------------------------------------------------------------------------------------------------|
| 1. Määrake pääsupunktidele sama kanal.                                       | Soovitatav on seadistada SSID ja kanal käsitsi.                                                                                                    |
| 2. Valige WDS režiim : Disable, Lazy Mode, Bridge Mode<br>või Repeater Mode. | <ul> <li>Kui valite <b>Disable</b>, WDS on keelatud.</li> <li>Kui valite <b>Lazy Mode</b>, WDS on lubatud, määrake raadiovõrgu MAC-aadress ainult partner pääsupunktidel.</li> <li>Kui valite <b>Bridge Mode</b>, WDS on lubatud, määrake ruuterile partner pääsupunktide raadiovõrgu MAC-aadress.</li> <li>Kui valite <b>Repeater Mode</b>, WDS on lubatud, määrake ruuterile partner pääsupunktide raadiovõrgu MAC-aadress.</li> </ul> |
| 3. Valige <b>Phy mode</b> : CCK, OFDM, HTMIX või<br>GREENFIELD.              | – CCK: 802.11b<br>– OFDM: 802.11g<br>– HTMIX: 802.11b/g/n Mixed Mode<br>– GREENFIELD: 802.11n                                                                                                    |
| 4. Valige <b>Encryp Type</b> : NONE, WEP, TKIP, AES.                         | Kui valite <b>NONE</b> , toimub andmeedastus krüpteerimata kujul, teine jaam pääseb ruuterile ligi.                                                                                                    |

# ZTE中兴

| Punkt                                                                          | Kirjeldus                                           |
|--------------------------------------------------------------------------------|-----------------------------------------------------|
| <ol> <li>Määrake ruuterile pääsupunkti raadiovõrgu<br/>MAC-aadress.</li> </ol> | Ainult <b>Repeater Mode</b> ja <b>Bridge Mode</b> . |

HT Physical Mode parameetrid:

- Operating Mode: Mixed Mode (segarežiim) töörežiimis edastatakse andmepaketid eelsignaaliga, mis ühildub vanemate 802.11a/g standarditega, ülejäänud andmepakett edastatakse uues formaadis. Green Field töörežiimis edastatavad suure läbilaskevõimega andmepaketid ei ühildu vanemate standarditega.
- Channel Bandwidth: Määrake suure läbilaskevõimega füüsilise kanali ribalaius.
- Guard Interval: Kaitseintervall kaitseb pendelviivituste, kajade ning peegelduste eest, mille suhtes on digitaalandmed tavaliselt väga tundlikud.
- MCS: The Modulation and Coding Scheme (MCS) on väärtus, mis määrab ruumi kanalite modulatsiooni, kodeeringu ja arvu.
- Reverse Direction Grant(RDG): Lubage või keelake RDG.
- Extension Channel: määrake laienduskanal. Laienduskanal on samuti võimeline andmeid edastama ja vastu võtma.
- Aggregation MSDU(A-MSDU): Hyper Throughput TX Aggregate MAC teenuseandmiku aktiveerimiseks valige Enable.
- Auto Block ACK: Valige, kas blokeerida jaatuse (ACK) saatmine andmeedastuse ajal või mitte.
- Decline BA Request: Valige, kas keelduda partneri leviaadressi päringust või mitte.

Seadistuste kinnitamiseks klõpsake Apply.

#### Advanced (lisaseaded)

Valige Wi-Fi Setting > Advanced, järgmisel joonisel kuvatakse raadiovõrgu lisaseaded:

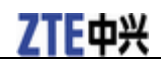

Cancel

Apply

#### Wi-Fi Setting-->Advanced

| •Station List • Basic   | •Advanced                  | <ul> <li>Security</li> </ul> | •WPS          |
|-------------------------|----------------------------|------------------------------|---------------|
| Advanced Wireless       |                            |                              |               |
| Beacon Interval         | 100                        | ms (range 20 - 999,          | default 100)  |
| Data Beacon Rate (DTIM) | 1                          | ms (range 1 - 255, d         | default 1)    |
| Fragment Threshold      | 2346                       | (range 256 - 2346, c         | default 2346) |
| RTS Threshold           | 2347                       | (range 1 - 2347, def         | ault 2347)    |
| TX Power                | 100                        | (range 1 - 100, defa         | ult 100)      |
| Short Preamble          | O Enable                   | <ul> <li>Disable</li> </ul>  |               |
| Short Slot              | <ul> <li>Enable</li> </ul> | O Disable                    |               |
| Tx Burst                | <ul> <li>Enable</li> </ul> | O Disable                    |               |
| Pkt_Aggregate           | <ul> <li>Enable</li> </ul> | O Disable                    |               |
| Country Code            | NONE                       |                              | *             |
| Wi-Fi Multimedia        |                            |                              |               |
| WMM Capable             | <ul> <li>Enable</li> </ul> | O Disable                    |               |
| APSD Capable            | O Enable                   | <ul> <li>Disable</li> </ul>  |               |

- **Beacon Interval**: Ruuter saadab teatud aja tagant välja pilootsignaali, mille vaikeväärtuseks on 100 (ms). Nn plinkimise puhul saadab pääsupunkt poolt andmepakette raadiovõrgu sünkroniseerimiseks. Soovitatav on määrata pilootsignaali intervall.
- Data Beacon Rate(DTIM): DTIM teavitab kliente järgmisest broadcast ja multicast andmepakettide vastuvõtmisajast.
- Fragment Threshold: Fragmentatsiooni piirmäära väärtus peaks jääma vaikimisi 2346. Kui võrgus on vigaste andmepakettide osakaal suur, võite fragmentatsiooni piirmäära veidi suurendada. Piirmäära seadistamine liiga väikseks võib võrgu kiirusele halvasti mõjuda.
- **RTS Threshold**: Saatenõude (RTS) piirmäära väärtus peaks jääma 2347. Kui andmeedastus võrgus on ebaühtlane, siis on vaja kõigest väikest piirmäära seadistust.
- TX Power: Antud läbilaskevõime väärtus peaks jääma 100.
- Short Preamble: Lühike preambula, mis määrab CRC-ploki pikkuse kaadrites raadiovõrgu ühenduse ajal.
- Short Slot: Viitab, et 802.11g standard kasutab lühemat ajapilu, sest vanem standard 802.11b on puudu.
- **Tx Burst**: See võimaldab ruuteril pakkuda paremat läbilaskevõimet samas ajavahemikus ja keskkonnas, et tagada suurem võrgu kiirus.
- **Pkt\_Aggregate**: Efektiivsuse suurendamiseks toimub erinevate rakenduste andmepakettide kokkusidumine üheks edastuskaadriks. Nii saavad 802.11n võrgud saata mitmeid andmepakette fikseeritud üldkuluga kõigest ühes kaadris.
- Country Code: Valige õige riigikood.

Wi-Fi multimedia parameetrid:

- WMM Capable: Antud funktsioon suurendab multimeedia andmete edastuskiirust raadiovõrgus.
- APSD Capable: Automaatne energiasäästurežiim (APSD), lubage või keelake APSD kasutamine andmevoo edastuse ajal.

Seadistuste kinnitamiseks klõpsake Apply.

#### Security (turvalisus)

Valige **Wi-Fi Setting > Security**, järgmisel joonisel kuvatakse turvasätted:

| Wi-Fi Setting>S                  | ecurity |           |           |      |    |     |       |
|----------------------------------|---------|-----------|-----------|------|----|-----|-------|
|                                  |         |           |           |      |    |     |       |
| <ul> <li>Station List</li> </ul> | •Basic  | •Advanced | •Security | •WPS |    |     |       |
| Security Policy                  |         |           |           |      |    |     |       |
| Security Mode                    |         | OPEN      | *         |      |    |     |       |
| Encrypt Type                     |         | NO ENCF   |           |      |    |     |       |
|                                  |         |           |           |      |    |     |       |
| Wireless MAC Fil                 | tering  |           |           |      |    |     |       |
| Add MAC Filterin                 | g Rule  | Wireless  | Disable 💌 |      |    |     |       |
|                                  |         |           |           |      | Ap | ply | Cance |

Juhul kui ühtegi krüpteerimismeetodit pole valitud, saavad volitamata kasutajad teie andmeedastusi raadiovõrgus väga lihtsalt kopeerida ja tõlgendada. Vaikimisi on igal ruuteril algselt määratud unikaalne WiFi võrgu parool (WPA Pass Phrase) ning selle parooli leiate seadme all olevalt kleebiselt.

Turvaprotokollid:

- OPEN: Saate autentida nii kehtiva SSID-ga kui ka lihtsalt välja tühjaks jättes.
- SHARED: WLAN seadmetele, millel on traadita tugijaamaga sama WEP võti, võimaldatakse autentimine ning juurdepääs raadiovõrku.
- WEPAUTO: WEP turvaprotokoll valitakse automaatselt.
- **WPA-PSK**: WPA eelseadistatud võti (PSK), sisestage eelseadistatud võti tavateksti (ASCII) kujul paroolina, mis on vähemalt 8 märgi pikkune.
- WPA2-PSK: See on turvalisem protokoll kui WPA, sest WPA2 toetab 802.11i standardit.
- WPA-PSK/WPA2-PSK: Rakendage mõlemad nii WPA-PSK kui ka WPA2-PSK protokoll.

Kui autentimise tüüp on OPEN, SHARED, WEPAUTO, kuvab seadistusakna alumine osa järgnevad parameetrid.

• WEP Keys: Väljadele on võimalik sisestada maksimaalselt neli võtit. Valige peamine võti. Korraga on kasutuses vaid üks võti ehk siis peamine võti. Võtmed, mis te sisestate pääsupunktile, peate sisestama samas järjekorras ka arvutile. Teisisõnu, pääsupunkti WEP võti 1 peab olema sama, mis arvuti WEP võti 1, WEP võti 2 peab olema sama, mis arvuti WEP võti 2, jne. WEP koosneb kas 10 või 26 tähemärgist (0~9, a~f ja A~F) olenevalt kas valida 64-bitine või 128-bitine krüpteerimismeetod Encryption Strength rippmenüüst.

Kui autentimise tüüp on **WPA-PSK**, **WPA2-PSK** või **WPA-PSK/WPA2-PSK**, kuvab seadistusakna alumine osa WPA parameetrid.

- WPA Algorithm: WPA krüptimisalgoritm TKIP, AES või AUTO.
- Pass Phrase: Kuueteistkümmendsüsteemi puhul sisestage maksimaalselt 64 tähe- ja numbrimärgist koosnev parool, ASCII märkide süsteemi puhul sisestage maksimaalselt 63 märgist koosnev parool.
- Key Renewal Interval: Määrake intervall, mis aja tagant võtit uuendatakse.

Wireless MAC Filtering Rule (traadita meediumpöörduse kontrollfilter) seadistamine:

• Wireless Disable: Kui see on keelatud, siis võrguühenduse kontrollimiseks MAC aadressi ei kasutata.

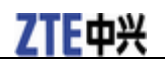

- Wireless Allow: Määrake MAC aadress, millele lubatakse juurdepääs võrku.
- Wireless Reject: Määrake MAC aadress, millele keelatakse juurdepääs võrku.

Seadistuste kinnitamiseks klõpsake Apply.

Peale WPA salasõna määramist tuleb arvutis esimest korda oma Wi-Fi võrguga uuesti ühendumisel reale Network Key sisestada enda poolt eelnevalt määratud parool ("Pass phrase") ning vajutada Connect.

#### WPS (Wi-Fi kaitstud häälestus)

Valige Wi-Fi Setting > WPS, järgmisel joonisel kuvatakse WPS seadistusvõimalused:

| Wi-Fi Setting>W | Wi-Fi Setting>WPS |                |           |      |  |  |  |  |  |  |
|-----------------|-------------------|----------------|-----------|------|--|--|--|--|--|--|
| Ctation List    | Pasia             | . A durana a d | Casurity  | MDS  |  |  |  |  |  |  |
| •Station List   | •Dasic            | •Advanced      | •Security | •₩₽5 |  |  |  |  |  |  |
| WPS Config      |                   |                |           |      |  |  |  |  |  |  |
| WPS             |                   |                | Disable 💌 |      |  |  |  |  |  |  |
|                 |                   |                |           |      |  |  |  |  |  |  |

Valige Enable, klõpsake Apply, järgmisel joonisel kuvatakse WPS sätted:

| Wi-Fi Setting>W | PS     |           |             |      |
|-----------------|--------|-----------|-------------|------|
| •Station List   | •Basic | •Advanced | •Security   | •WPS |
| WPS Config      |        |           | , i         |      |
| WPS             |        |           | Enable 💌    |      |
|                 |        |           |             |      |
|                 |        |           |             |      |
| WPS Progress    |        |           |             |      |
| WPS mode        |        |           | ● PIN ● PBC |      |
| Client PIN      |        |           |             |      |
|                 |        |           | ·           |      |

Ekraanil kuvatakse WPS Summary (kokkuvõte), WPS Progress (progress) ja WPS Status (olek).

Valige WPS režiim, järgnevalt on kirjeldatud kaks režiimi:

- PIN: Sisestage arvuti PIN-kood Client PIN väljale.
- **PBC**: Vajutage ruuteril olevat WPS nuppu või valige PBC, seejärel klõpsake **Apply**. Vajutage kahe minuti jooksul arvuti traadita võrgu adapteril olevat WPS nuppu, misjärel luuakse seadmetevaheline suhtlusprotsess.

### Tulemüür

Tulemüüri sätete seadistamine kaitseb teie võrku viiruste, nn usside ja muu Interneti kaudu ligipääseva ründetarkvara eest.

Apply

Delete

Reset

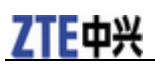

Märkused:

MAC/IP/Port Filtering, URL Filtering, Time Filtering ja Port Forwarding on võimalik määrata maksimaalselt 10 filtrit.

#### MAC/IP/Port Filtering (MAC/IP/Port filtreerimine)

Valige Firewall > MAC/IP/Port Filtering, järgmisel joonisel kuvatakse MAC/IP/Port filtreerimine:

| Firewall>MAC/IP/P         | irewall>MAC/IP/Port Filtering |                  |      |                  |  |  |  |  |  |
|---------------------------|-------------------------------|------------------|------|------------------|--|--|--|--|--|
|                           |                               |                  |      |                  |  |  |  |  |  |
| •MAC/IP/Port<br>Filtering | •URL Filtering                | •Port Forwarding | •DMZ | •System Security |  |  |  |  |  |
| Basic Settings            |                               |                  |      |                  |  |  |  |  |  |
| MAC/IP/Port Filterin      | Ig                            | Disable          | • •  |                  |  |  |  |  |  |
|                           |                               |                  |      |                  |  |  |  |  |  |

#### Kui valite Enable, ilmuvad filtreerimise sätted:

| Firewall>MAC/IP/Port Filte     | ring        |                          |             |              |          |                                |                   |        |       |
|--------------------------------|-------------|--------------------------|-------------|--------------|----------|--------------------------------|-------------------|--------|-------|
| •MAC/IP/Port<br>Filtering •URL | Filtering   | •Port Forwarding         | •DMZ        | •System Secu | rity     |                                |                   |        |       |
| Basic Settings                 |             |                          |             |              |          |                                |                   |        |       |
| MAC/IP/Port Filtering          |             |                          |             | Enable       | <b>~</b> |                                |                   |        |       |
| Default Policy The packe       | that does   | n't match with any rule: | s would be  | Dropped      | *        |                                |                   |        |       |
|                                |             |                          |             |              |          |                                |                   |        | Apply |
| MAC/IP/Port Filter Settings    |             |                          |             |              |          |                                |                   |        |       |
| MAC address                    |             |                          |             |              | (XX:X    | X:XX:XX:XX:XX, eg:00:1E:90:FF: | FF:FF)            |        |       |
| Dest IP Address                |             |                          |             |              | (XXXX.X0 | X.XXX.XXX, eg:192.168.5.101)   |                   |        |       |
| Source IP Address              |             |                          |             |              |          |                                |                   |        |       |
| Protocol                       |             |                          |             | None 🗸       |          |                                |                   |        |       |
| Dest Port Range                |             |                          |             | -            | ( 1~65   | 535)                           |                   |        |       |
| Source Port Range              |             |                          |             | -            | ( 1~65   | 535)                           |                   |        |       |
| Action                         |             |                          |             | Accept 💌     |          |                                |                   |        |       |
| Comment                        |             |                          |             |              |          |                                |                   |        |       |
| he maximum rule count is 1     | ).          |                          |             |              |          |                                |                   | Apply  | Res   |
| Current MAC/IP/Port filtering  | rules in sy | ystem                    |             |              |          |                                |                   |        |       |
| No. MAC address                | 1           | Dest IP Address          | Source IP A | Address      | Protocol | Dest Port Range                | Source Port Range | Action | Comme |

- Default Policy: Määrake käsitlemisviis andmepaketile, mis ei vasta ühelegi reeglile.
- MAC address: Määrake MAC aadress, mida hakatakse filtreerima.
- Dest IP Address: Määrake saaja IP-aadress, mida hakatakse filtreerima.
- Source IP Address: Määrake saatja IP-aadress, mida hakatakse filtreerima.
- Protocol: Määrake filtreerimiseks kasutatav protokoll.
- Dest Port Range: Määrake saaja pordi numbrid, mida hakatakse filtreerima.
- Source Port Range: Määrake saatja pordi numbrid, mida hakatakse filtreerima.

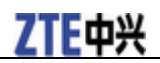

• Action: Määrake käsitlemisviis andmepaketile kui see vastab reeglile.

• Comment: Kirjutage filtri sätetele kommentaar.

Seadistuste kinnitamiseks klõpsake Apply.

Märkused:

Filtreerimise reeglid viiakse vastavusse ükshaaval. Kui täidetud seda sätet täita, siis ei rakendata allpool olevaid reegleid.

Klõpsake nuppu Apply, et kinnitada oma konfiguratsioon.

Klõpsake Delete valitud reegli kustutamiseks.

Kliki Reset et tühistada tehtud seadistused.

Uue reeglite lisamiseks:

- 1. Valige Enable Basic Settings alal.
- 2. Valige Apply.
- 3. Sisestage detailne info Mac/IP/Port Filtering alale.
- 4. Vajutage Apply Mac/IP/Port Filtering alal.

#### **URL Filtering (URL filtreerimine)**

Kahtlase sisuga lehekülgede blokeerimiseks kasutage sisufiltrit. Valige **Firewall** > **URL Filtering**, järgmisel joonisel kuvatakse URL filtreerimine:

| Firewall>URL Filte        | ering          |                  |      |                    |        |   |
|---------------------------|----------------|------------------|------|--------------------|--------|---|
|                           |                |                  |      |                    |        |   |
| •MAC/IP/Port<br>Filtering | •URL Filtering | •Port Forwarding | •DMZ | •System Security   |        |   |
|                           |                |                  |      |                    |        |   |
| Add a URL filter          |                |                  |      |                    |        |   |
| URL:                      |                |                  |      | ( eg: www.zte.com) |        |   |
| The maximum rule co       | unt is 10.     | I                |      |                    | Add    | R |
|                           |                |                  |      |                    |        |   |
| Current URL Filteri       | ng:            |                  |      |                    |        |   |
| No.                       |                | URL              |      |                    |        |   |
|                           |                |                  |      |                    | Delete | R |

Sisestage URL aadress ja klõpsake Add, et lisada URL aadress filtreerimise loendisse. Current Webs URL Filters väljale ilmub uus URL filter.

Kui soovite antud reeglit kustutada, klõpsake Delete.

Väljale sisestatud teksti kustutamiseks klõpsake Reset.

Apply

Delete Reset

#### Port Forwarding (portide edasi suunamine)

Teenuste pakkumiseks Internetis häälestage virtuaalserverid. Valige **Firewall > Port Forwarding**, järgmisel joonisel kuvatakse virtuaalserveri sätted:

| Firewall>Port Forwa    | irewall>Port Forwarding           |                 |      |                 |  |  |  |
|------------------------|-----------------------------------|-----------------|------|-----------------|--|--|--|
|                        |                                   |                 |      |                 |  |  |  |
| •MAC/IP/Port Filtering | <ul> <li>URL Filtering</li> </ul> | Port Forwarding | •DMZ | System Security |  |  |  |
| Virtual Server Setting | js                                |                 |      |                 |  |  |  |
| Virtual Server Setting | gs                                |                 |      | Disable 🗸       |  |  |  |

#### Kui valite Enable, ilmuvad virtuaalserveri sätted:

| Firewall>Port Forward   | ding           |                  |        |                 |                            |         |
|-------------------------|----------------|------------------|--------|-----------------|----------------------------|---------|
|                         |                |                  |        |                 |                            |         |
| •MAC/IP/Port Filtering  | •URL Filtering | •Port Forwarding | •DMZ • | System Security |                            |         |
| Virtual Server Settings |                |                  |        |                 |                            |         |
| Virtual Server Settings | 3              |                  |        | Enable 🗸        |                            |         |
| IP Address              |                |                  |        |                 | XXX.XXX, eg:192.168.5.101) |         |
| Port Range              |                |                  |        | . (1~65         | 535)                       |         |
| Protocol                |                |                  |        | TCP+UDP         |                            |         |
| Comment                 |                |                  |        |                 |                            |         |
| The maximum rule count  | t is 10.       |                  |        |                 |                            |         |
|                         |                |                  |        |                 |                            | Apply   |
| Current Virtual Servers | s in system:   |                  |        |                 |                            |         |
| No.                     |                | IP Address       |        | Port Range      | Protocol                   | Comment |
|                         |                |                  |        |                 | ·                          |         |

• IP Address: Määrake virtuaalserveri IP-aadress.

• Port Range: Määrake virtuaalserveri pordi numbrid.

• Protocol: Määrake virtuaalserveri protokoll.

• Comment: Kirjutage virtuaalserveri sätetele kommentaar.

Seadistuste kinnitamiseks klõpsake Apply.

Kui soovite antud reeglit kustutada, klõpsake Delete.

Väljale sisestatud teksti kustutamiseks klõpsake Reset.

#### DMZ

Internetile piiramatu juurdepääsu andmiseks häälestage demilitariseeritud tsoon (DMZ). Valige **Firewall > DMZ**, järgmisel joonisel kuvatakse DMZ sätted:

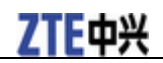

| Firewall>DMZ |                |                                                 |      |                  |    |
|--------------|----------------|-------------------------------------------------|------|------------------|----|
| •MAC/IP/Port |                | P. J. F. J. J. J. J. J. J. J. J. J. J. J. J. J. | 5117 | 0                |    |
| Filtering    | •URL Filtering | •Port Forwarding                                | •DMZ | •System Security |    |
| DMZ Settings |                |                                                 |      |                  |    |
| DMZ Settings |                | Disab                                           | le 💙 |                  |    |
|              |                |                                                 |      |                  | Ар |

#### Kui valite Enable, määrake DMZ IP-aadress ja klõpsake seadistuste kinnitamiseks Apply.

| Firewall>DMZ              |                |                  |      |                        |                 |
|---------------------------|----------------|------------------|------|------------------------|-----------------|
| •MAC/IP/Port<br>Filtering | •URL Filtering | •Port Forwarding | •DMZ | •System Security       |                 |
| DMZ Settings              |                |                  |      |                        |                 |
| DMZ Settings              |                | Enab             | le 💌 |                        |                 |
| DMZ IP Address            |                |                  |      | (XXX.XXX.XXX.XXX, eg:1 | 92.168.5.101)   |
| DWL II AUUESS             |                |                  |      |                        | 22. 100.5. 101) |

#### System Security (süsteemi turvalisus)

Pääsupunkti või ruuteri kaitsmiseks võrgurünnakute eest seadistage süsteemi tulemüür. Valige **Firewall** > **System Security**, järgmisel joonisel kuvatakse süsteemi turvasätted:

| Firewall>System Security  |                |                  |      |                  |       |       |  |  |  |  |
|---------------------------|----------------|------------------|------|------------------|-------|-------|--|--|--|--|
|                           |                |                  |      |                  |       |       |  |  |  |  |
| •MAC/IP/Port<br>Filtering | •URL Filtering | •Port Forwarding | •DMZ | •System Security |       |       |  |  |  |  |
| Remote manageme           | nt             |                  |      |                  |       |       |  |  |  |  |
| Remote manageme           | ent (via WAN)  | Deny             | *    |                  |       |       |  |  |  |  |
| Ping from WAN Filte       | er             |                  |      |                  |       |       |  |  |  |  |
| Ping from WAN Filt        | er             | Deny             | *    |                  |       |       |  |  |  |  |
|                           |                |                  |      |                  |       |       |  |  |  |  |
|                           |                |                  |      |                  | Apply | Reset |  |  |  |  |

Allow (luba) või Deny (keela) kaughalduse funktsiooni ja Enable (luba) või Disable (keela) ping WAN filtrit, seejärel klõpsake Apply.

#### Advanced (Lisaseaded)

Valige Firewall > Advanced > Status, järgmisel joonisel kuvatakse lisaseaded:

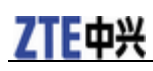

Advanced--> Status

| •Status                                   | <ul> <li>Management</li> </ul> | <ul> <li>Restore</li> </ul> | •PIN Manage              | <ul> <li>Router</li> </ul> | <ul> <li>Upgrade Firmware</li> </ul> | •Time |  |  |
|-------------------------------------------|--------------------------------|-----------------------------|--------------------------|----------------------------|--------------------------------------|-------|--|--|
| System Info                               |                                |                             |                          |                            |                                      |       |  |  |
| Wireless access module software version   |                                |                             |                          | BD_MF260AV1.0.0B0          | 4                                    |       |  |  |
| Control and route module software version |                                |                             | CR_EMT_EE_MF29AV1.0.0B01 |                            |                                      |       |  |  |
| Hardware version                          |                                |                             |                          | PCBMF29AV1.0.0             |                                      |       |  |  |
| IMEI                                      |                                |                             | 000000000000             |                            |                                      |       |  |  |
| System Up Time                            |                                |                             | 36 mins, 11 secs         |                            |                                      |       |  |  |
|                                           |                                |                             |                          |                            |                                      |       |  |  |

Refresh

#### Management (haldus)

Valige **Settings > Advanced > Management**, järgmisel joonisel kuvatakse administraatori sätete teave:

| Advanced>Mana     | Advanced>Management |          |             |         |                   |       |
|-------------------|---------------------|----------|-------------|---------|-------------------|-------|
| •Status           | •Management         | •Restore | •PIN Manage | •Router | •Upgrade Firmware | •Time |
| Administrator Set | tings               |          |             |         |                   |       |
| Current Password  | d                   |          |             |         |                   |       |
| New Password      |                     |          |             |         |                   |       |
| Verify Password   |                     |          |             |         |                   |       |
| Verify Password   |                     |          |             |         |                   |       |

Apply Cancel

Uue konto loomiseks sisestage konto nimi ja parool, seadistuste kinnitamiseks klõpsake Apply.

Märkused:

Jätke parool kindlasti meelde.

#### **Restore** (taastamine)

Valige **Settings > Advanced > Restore**, kõikide sätete vaikeväärtuste taastamiseks klõpsake **Restore** ja seade lülitub välja.

| Advanced>Restore   |             |                             |             |                            |                                      |       |  |  |
|--------------------|-------------|-----------------------------|-------------|----------------------------|--------------------------------------|-------|--|--|
|                    |             |                             |             |                            |                                      |       |  |  |
| Status             | •Management | <ul> <li>Restore</li> </ul> | •PIN Manage | <ul> <li>Router</li> </ul> | <ul> <li>Upgrade Firmware</li> </ul> | •Time |  |  |
|                    |             |                             |             |                            |                                      |       |  |  |
| Load Factory Defau | llts        |                             |             |                            |                                      |       |  |  |
| Load Default Butto | n           |                             | Restore     |                            |                                      |       |  |  |

### Ruuter

Märkus: Ruuteri jaotuse all avanevaid valikuid võib kasutada 3G Gateway ja Cable Broadband režiimis toimimisel.

Valige **Settings > Advanced > Router**, järgmisel joonisel kuvatakse kohtvõrgu parameetrid:

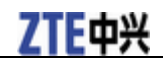

Apply

Cancel

Apply

#### Advanced-->Router

•Status

|                        |                       |                          |               |    | <br> |
|------------------------|-----------------------|--------------------------|---------------|----|------|
| LAN Interface Setup    |                       |                          |               |    |      |
| EAN Interface Setup    |                       |                          |               |    |      |
| IP Address             |                       | 192.168.0.1              |               |    |      |
| Subnet Mask            |                       | 255.255.255.0            |               |    |      |
| MAC Address            |                       | 00:0C:43:33:52:20        |               |    |      |
| DHCP Server            |                       | Enable 🗸                 |               |    |      |
| DHCP IP Pool           |                       | 192.168.0.100            | - 192.168.0.2 | 00 |      |
| DHCP Lease Time        |                       | 24                       | hour(s)       |    |      |
| UPNP                   |                       | Disable 👻                |               |    |      |
| Notios: You maybe need | recomposit the wirels | oo notwork offer commiti | ng this nage  |    |      |

•Router •Upgrade Firmwa

- IP Address: IP-aadress LAN liidesele.
- Subnet Mask: Alamvõrgumask IP-aadressile.
- MAC Address: MAC aadress LAN liidesele.
- DHCP Server: DHCP Server funktsiooni sisse või välja lülitamine
- DHCP IP Pool: Määrake esimene ja viimane IP-aadress IP vahemikus ruuteriga ühendatud seadmete tarbeks.
- DHCP Lease Time: Määrake, millal lõpeb IP-aadressi kehtivusaeg ja millal määratakse uus IP-aadress.

Seadistuste kinnitamiseks klõpsake Apply.

#### **Upgrade Firmware (uuendamine)**

Valige Settings > Advanced > Upgrade Firmware, et uuendada ruuteri tarkvara.

| Advanced->Upgrade Firmware |             |          |             |                            |                                      |       |      |  |  |
|----------------------------|-------------|----------|-------------|----------------------------|--------------------------------------|-------|------|--|--|
|                            |             |          |             |                            |                                      |       |      |  |  |
| Status                     | •Management | •Restore | •PIN Manage | <ul> <li>Router</li> </ul> | <ul> <li>Upgrade Firmware</li> </ul> | •Time |      |  |  |
| 11                         |             |          |             |                            |                                      |       |      |  |  |
| upgrade Firmware           |             |          |             |                            |                                      |       | <br> |  |  |
| Location: 例版 Upgrade       |             |          |             |                            |                                      |       |      |  |  |

Klõpsake Browse..., leidke kõige uuem tarkvaraversioon ja klõpsake Upgrade.

#### Time (kuupäev ja kellaaeg)

Valige Settings > Advanced > Time, järgmisel joonisel kuvatakse kuupäeva ja kellaaja sätted:

| Advanced> Time     |           |                            |               |                            |                   |       |  |  |
|--------------------|-----------|----------------------------|---------------|----------------------------|-------------------|-------|--|--|
|                    |           |                            |               |                            |                   |       |  |  |
| Status             | •Manageme | ent •Restore               | •PIN Manage   | <ul> <li>Router</li> </ul> | •Upgrade Firmware | •Time |  |  |
| Time settings      |           |                            |               |                            |                   |       |  |  |
| Current Local Time |           | 2000-01-01 00:42:32 Saturd | ау            |                            |                   |       |  |  |
|                    |           |                            |               |                            |                   |       |  |  |
| Time Set Mode      |           | Manual Set Time            | *             |                            |                   |       |  |  |
| Manual Set Time    |           | Year 2000 💌 Month 1        | 💙 Day 1 💙 Hor | ur 0 💌 Minute 0            | ~                 |       |  |  |

# WPS kasutamine

Kui arvuti või mõni muu ühendatav seade toetab WPS funktsiooni, siis Te ei pea sisestama parool

käsitsi pärast WPS aktiveerimist. Palun toimige järgnevalt:

# **ZTE**中兴

- 1. Käivitage oma seade.
- 2. Käivitage klientiseade (nt arvuti), mis on ühendatud Teie ruuteriga.
- 3. Lubage ruuteris WPS funktsioon.
- 4. Lubage arvutis WPS funktsioon.

# Notes:

Üksikasjalike tegevuste info arvuti või mõne muu klientseadme WPS funktsiooni toimimise kohta leiate vastava seadme kasutusjuhendist.

# Väljalogimine

1. Valige **Logout** (Logi välja). Kuvatakse järgmisel joonisel kujutatud hüpikaken.

| Microsoft Internet Explorer 📘 | < |
|-------------------------------|---|
| 2 Do you confirm to logout?   |   |
| OK Cancel                     |   |

2. Ruuteri seadistusmenüüst väljalogimiseks klõpsake nuppu **OK**.

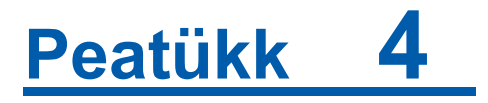

# Helistamine

On 2 võimalust, et helistada: • Läbi (U) SIM-kaardi.

• Läbi tavatelefonivõrgu (PSTN).

Helistamiseks:

1. Tõstke toru.

2. Sisestage telefoni number.

3. Kõne alustamiseks võite vajutada telefoni klahvi#või oodata 4–8 sekundit, et kõne ühendataks automaatselt.

4. Kõne ühendatakse.

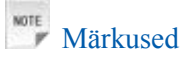

Kui 3G Mi märgutuli ei põle, siis pole raadiosignaal kättesaadav. Muutke ruuteri asukohta ja veenduge, et seda ei blokeeri mingid esemed.

#### Kaugekõne tegemine

Kui teete kaugekõne, lisage suunakood nagu tavaliselt.

Näiteks 03 9612 3456.

#### Rahvusvahelise kõne tegemine

Kui teete rahvusvahelise kõne, siis sisestage rahvusvaheline pääsukood ning selle järel riigi kood, suunakood ja number.

Näiteks 00 11 64 12 345678.

# Kõne vastuvõtmine

Kui telefon heliseb, tõstke vastamiseks toru hargilt. Kui telefonil on vabakäefunktsioon, saate kõnele vastata ka vabakäenupu **Hands-free** vajutusega. Kõne lõpetamiseks vajutage uuesti vabakäenuppu **Hands-free**.

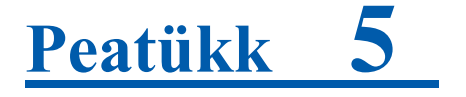

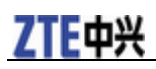

# Veaotsing

• Veenduge, et ruuter on sisse lülitatud ja kõik kaablid on korrektselt ühendatud.

• Kontrollige, et RSSI, PPP ja PWR LED märgutuled põleksid, MITTE ei vilguks ega poleks kustunud.

#### Helistamise probleemid

| Tunnused                                                                    | Võimalikud põhjused / lahendused                                                                                                    |
|-----------------------------------------------------------------------------|----------------------------------------------------------------------------------------------------|
| Telefonil puudub ootetoon.                                                  | <ul> <li>Oodake pärast ruuteri sisselülitamist 1 ~ 2 minutit.</li> <li>Kui RSSI märgutuli korralik RF levi. Muutke ruuteri asukohta.</li> </ul>                                                     |
| Kui telefonitoru hargilt tõsta, kõlab viip/hoiatus/teavitus.                | Veenduge, et (U)SIM-kaart on korrektselt paigaldatud ja<br>PIN-kood sisestatud. Kui PIN-kood on sisestatud valesti,<br>tuleb vastava teavituse korral sisestada PUK-kood.                           |
| Kui telefonitoru hargilt tõsta, on telefoni toon mürarikas ja<br>moondunud. | <ul> <li>Eemaldage telefoni või ruuteri vahetust lähedusest<br/>elektriseadmed.</li> <li>Telefon või kaabel võivad katki olla.</li> </ul>                                                           |
| Kui telefonitoru hargilt tõsta, on kuulda kinnist tooni.                    | Asetage toru hargile ja proovige uuesti. Juhul kui olete 2G (GSM) võrgu kaudu internetti ühendatud, siis katkestage esmalt see ühendus.                                                             |
| Pärast viimase numbri valimist kostub ainult vaikus.                        | Kui olete numbri valimise lõpetanud, vajutage # nuppu või oodake 4-8 sekundit kuni kõne ühendatakse.                                                                                                |
| Ei saa helistada ega kõnesid vastu võtt,a kui surfate internetis.           | Kui olete internetti ühendatud 2G (GSM) võrgu kaudu, siis<br>ei ole Teil võimalik samaaegselt helistada. Katkestage<br>internetiühendus ja oodake enne kõne alustamist 30<br>sekundit kuni 1 minut. |

#### Internetiühenduse probleemid

| Tunnused                                      | Võimalikud põhjused / lahendused                                                                                                    |
|-----------------------------------------------|----------------------------------------------------------------------------------------------------|
| Ei pääse internetti.                          | <ul> <li>Palun kontrollige konfiguratsioonisätteid.</li> <li>Palun oodake 1 ~ 2 minutit kuni ruuter käivitub.</li> <li>Kontrollige teenuse LED märgutule olekut.</li> </ul> |
| Alla- või üleslaadimiskiirus on väga aeglane. | Kiirus sõltub signaali tugevusest. Kontrollige signaali<br>tugevust ja võrgu tüüpi.                                                                                         |

#### Muu

| Tunnused                                                   | Võimalikud põhjused / lahendused                                    |
|------------------------------------------------------------|---------------------------------------------------------------------|
| RSSI signaali Till märgutuli ei sütti või vilgub kogu aeg. | See viitab nõrgale levile. Proovige ruuter paigutada akna lähedale. |

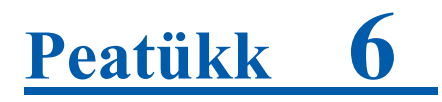

# **Tehnilised andmed**

| Võrk & sagedusriba | EDGE/GPRS/GSM: 850/900/1800/1900MHz |  |  |  |
|--------------------|-------------------------------------|--|--|--|
|                    | HSUPA/HSDPA/WCDMA: 850/1900/2100MHz |  |  |  |
| Andmeedastuskiirus | HSUPA 5.76 Mbps UL                  |  |  |  |
|                    | HSDPA 28 Mbps DL                    |  |  |  |
| Toiteadapter       | Sisend: 100V ~ 240V (AC), 50 ~ 60Hz |  |  |  |
|                    | Väljund: 12V DC±10%, 1.5A           |  |  |  |
| Mõõtmed (L×K×P)    | 202mm×160mm×30.5mm                  |  |  |  |
| Kaal               | Umbes 550g                          |  |  |  |

# Peatükk 7

# Lühendid

- AC: Vahelduvvool
- APN: Pääsupunkti nimi
- DC: Alalisvool
- DHCP: Dünaamiline hostikonfiguratsiooni protokoll
- DNS: Domeeninimesüsteem (või -teenus või -server)
- DoS: Teenusetõkestus
- · EDGE: Täiustatud GSM andmeside
- ESSID: Traadita võrgu nimi
- · Ethernet: Kaadripõhine arvutitehnoloogia kohtvõrkude (LAN) jaoks
- GSM: Globaalne mobiilsidesüsteem
- GPRS: Üldine raadio-pakettandmesideteenus
- HSDPA: Kiire allalingiga pakettpöördus
- · HSUPA: Kiire üleslingiga pakettpöördus
- IP: Internetiprotokoll
- LAN: Kohtvõrk
- LED: Valgusdiood
- MHz: Megaherts
- MTU: Maksimaalne edastusüksus
- PDP: Pakettandmeprotokoll
- PIN: PIN-kood
- PPP: Kakspunktprotokoll
- PSTN: Üldkasutatav telefonivõrk
- PUK: PIN-koodi avamiskood
- RSSI: Raadiosignaali tugevuse indikaator
- RF: Raadiosagedus
- SIP: Seansialustusprotokoll
- UPnP: Universaalne isehäälestumine
- (U)SIM: Abonendi tuvastusmoodul
- · WAN: lairibavõrk, lairibaühendus
- WCDMA: Lairiba CDMA (Koodjaotusega hulgipöördus)
- WEP: Turvaprotokoll traadita kohtvõrgule
- WLAN: Traadita kohtvõrk
- · WPA-PSK: Wi-Fi kaitstud juurdepääs-Eelseadistatud võti